## closer The home of longitudinal research

How do I...

compile and save a list of variables?

- a.k.a. list creation and export
- e.g. "how do I compile and export a list of the diabetes-related variables collected by the Southampton Women's Study?"

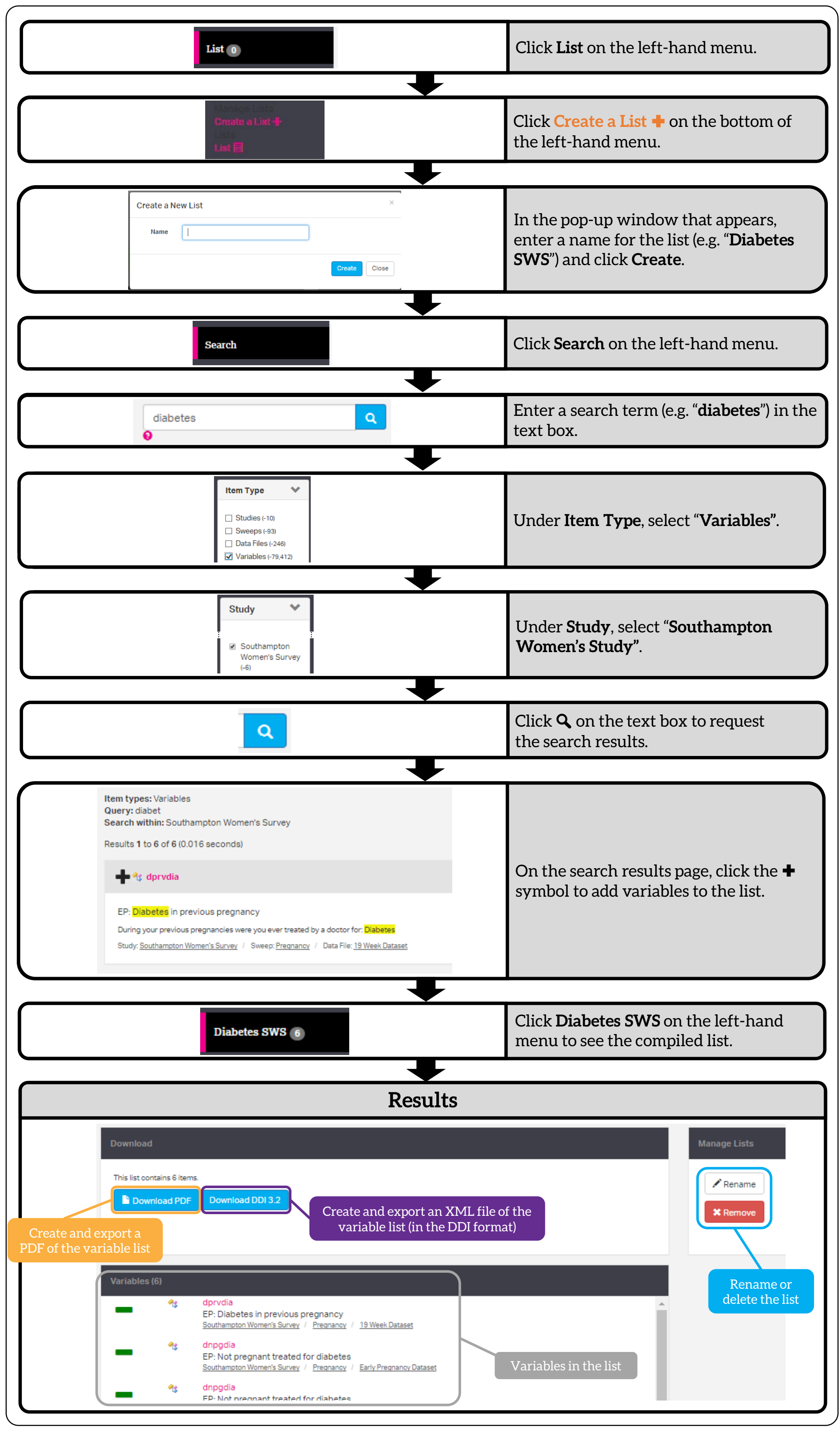